## Windows8 and Windows 10

1. Right click on "Start" and choose "Run"

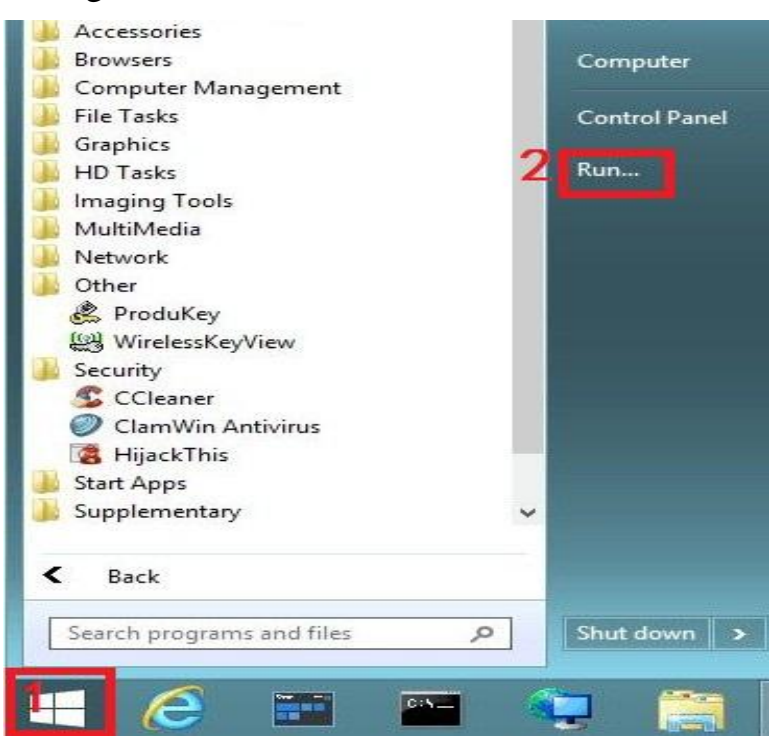

2. Write "**shutdown.exe** /**r** /**o** /**f** /**t** 00" (Note the space bar). (without inverted commas) and press "OK" [2]

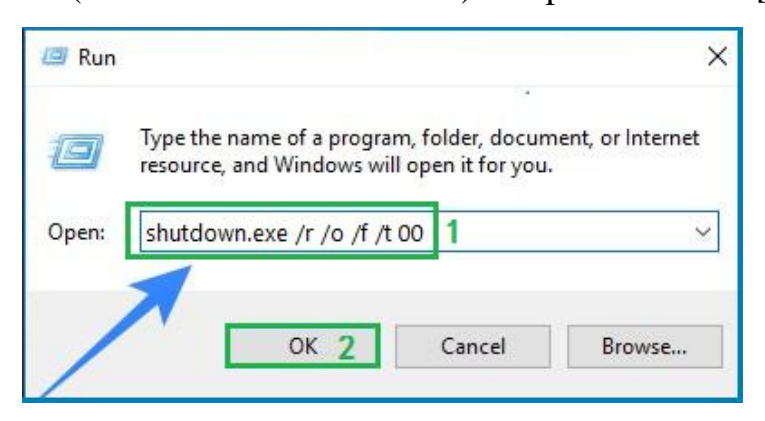

3. Wait for System restart.Press "Troubleshoot" on the next screen.

| Choose an option |                                                                    |  |  |  |
|------------------|--------------------------------------------------------------------|--|--|--|
| $\rightarrow$    | Continue<br>Exit and continue to Windows Technical<br>Preview      |  |  |  |
| 11               | Troubleshoot<br>Refresh or reset your PC, or use<br>advanced tools |  |  |  |
| C                | Turn off your PC                                                   |  |  |  |

## 4. Press "Advanced Options" on the next screen.

| G | Troubleshoot |                                                                                                   |    |                  |  |
|---|--------------|---------------------------------------------------------------------------------------------------|----|------------------|--|
|   | 4            | Refresh your PC<br>If your PC isn't running well, you can<br>refresh it without losing your files | žΞ | Advanced options |  |
|   | <u>O</u> ,   | Reset your PC<br>If you want to remove all of your files,<br>you can reset your PC completely     |    |                  |  |

5. Press "Start-up Settings" on the next screen.

| E | Adva | Advanced options                                                                  |     |                                                                          |  |  |
|---|------|-----------------------------------------------------------------------------------|-----|--------------------------------------------------------------------------|--|--|
|   |      | System Restore<br>Use a restore point recorded on your<br>PC to restore Windows   | C:\ | Command Prompt<br>Use the Command Prompt for<br>advanced troubleshooting |  |  |
|   |      | System Image<br>Recovery<br>Recover Windows using a specific<br>system image file | \$  | Start-up Settings<br>Change Windows' start-up behaviour                  |  |  |
|   | <¢>  | Start-up Repair<br>Fix problems that keep Windows from<br>loading                 |     |                                                                          |  |  |

6. Press "**Restart**" on the next screen.

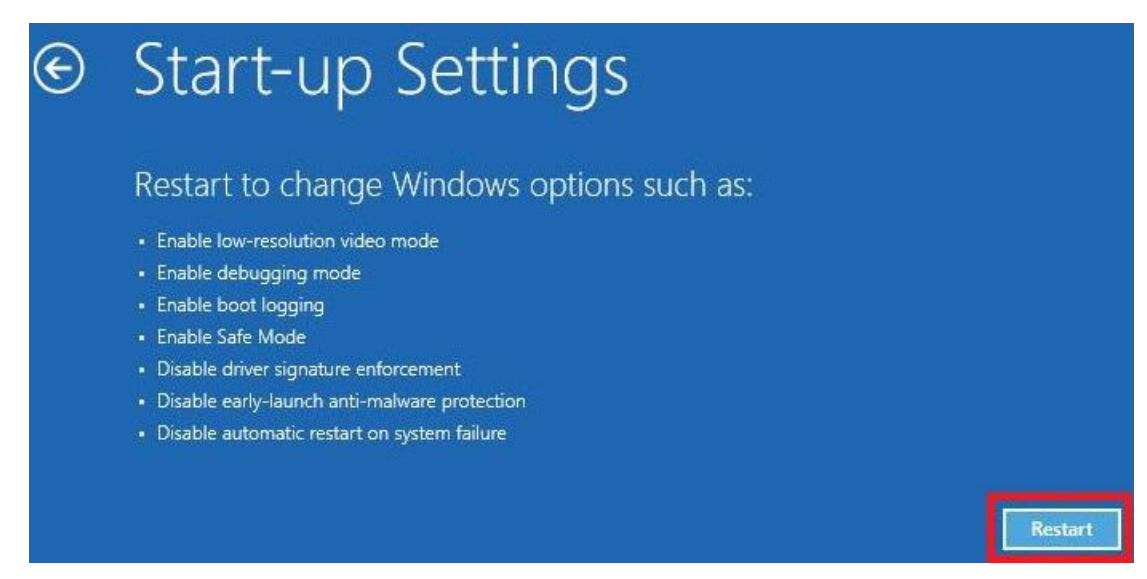

7. Wait for System restart.Press F7 key to "Disable Driver Signature Enforcement".

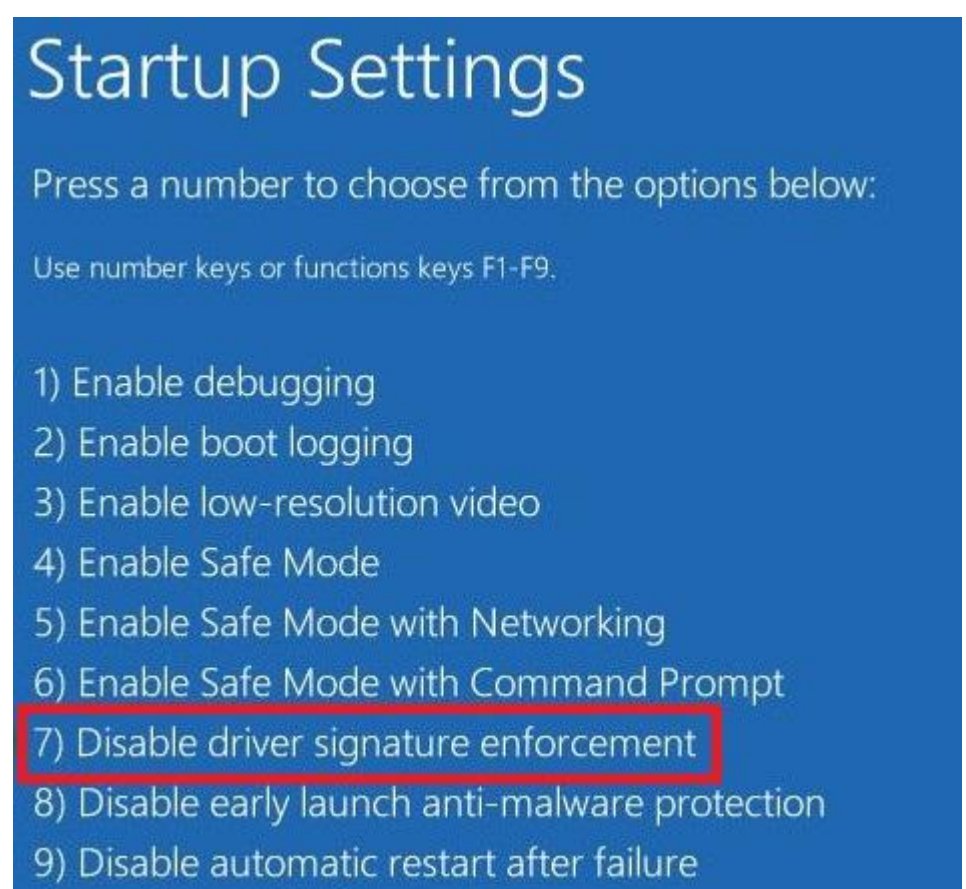

8. Wait for the complete System restart.

Then follow the above "Install 1" to complete driver installation.